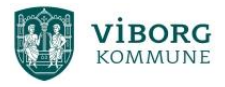

## Sådan henter du Office-pakken ned på din private pc.

Gå på "www.office.com" og vælg "Log på"

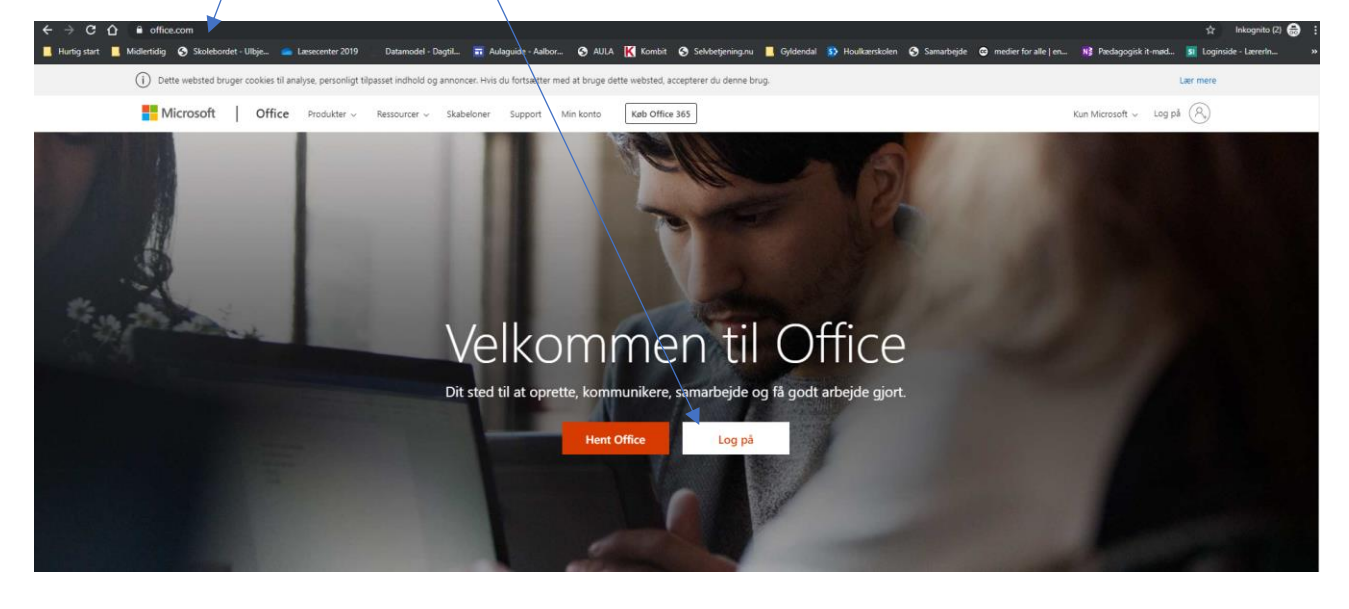

Skriv din skole-mail (det er dit UNI-id efterfulgt af @viborgskoler.dk)

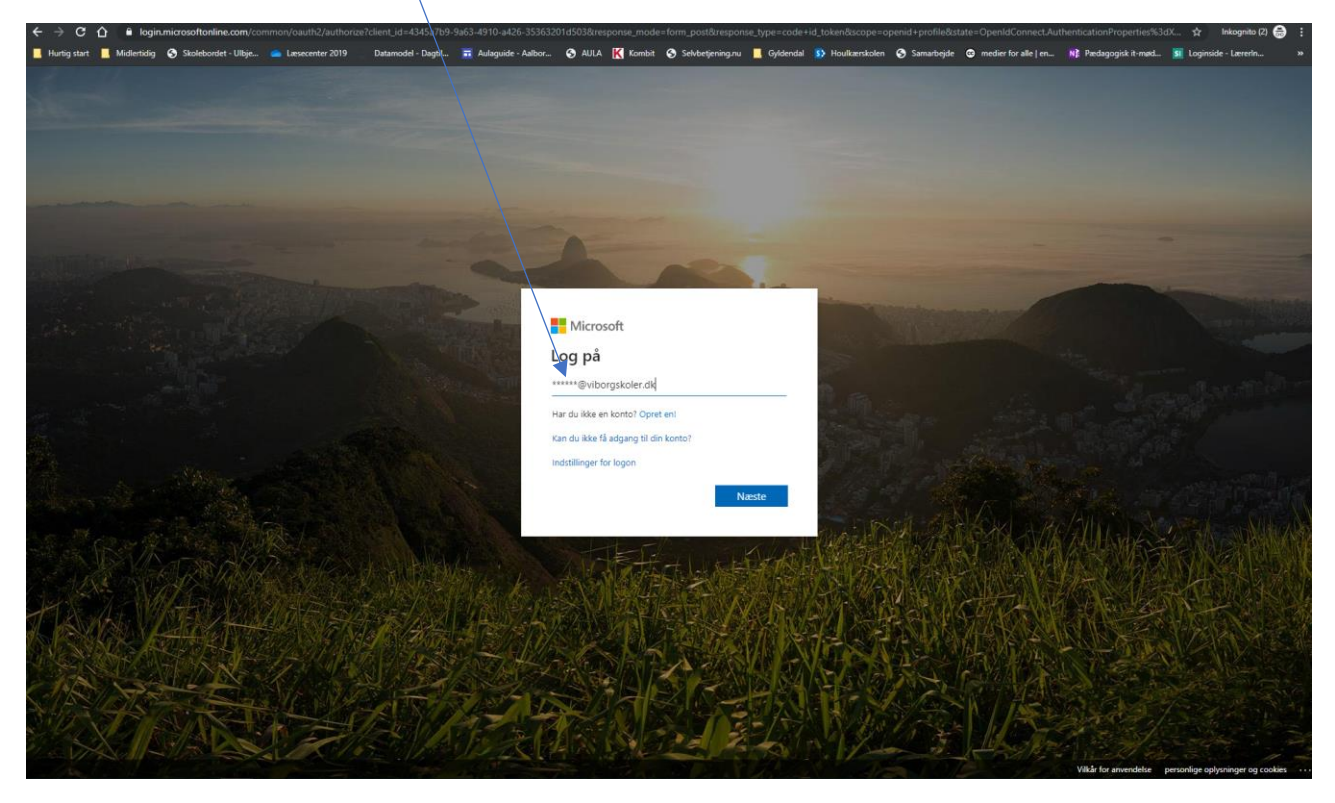

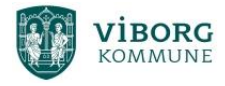

## Skriv herefter din kode til UNI-login

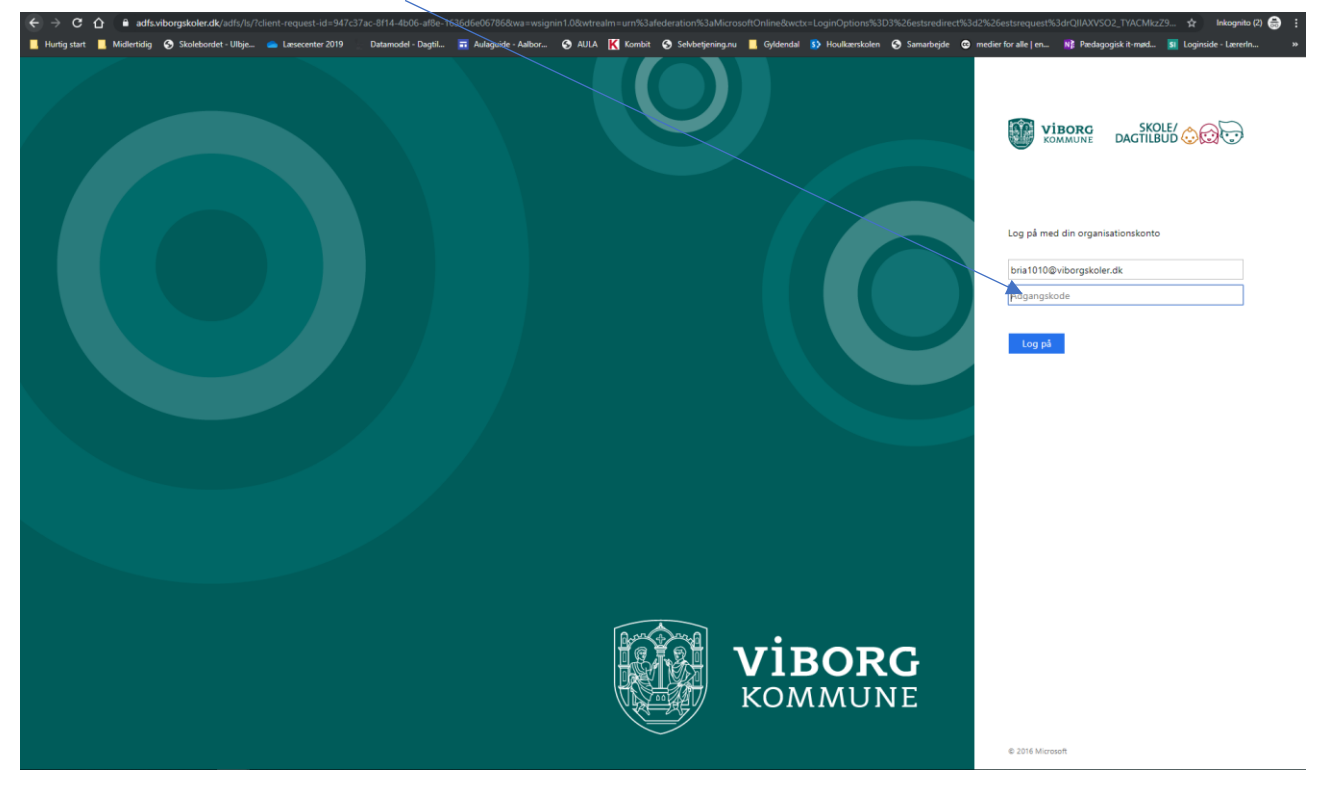

## Tryk på "Installer Office"

| $\leftrightarrow$ $\rightarrow$ X $\triangle$ $\bullet$ office.com/?auth=2 |                                                                                   | ~                                                                                                    |                                                            |                       |                                                     | 1                        | k Inkognit        | o (2) 🍮 🗄 |
|----------------------------------------------------------------------------|-----------------------------------------------------------------------------------|----------------------------------------------------------------------------------------------------|------------------------------------------------------------|-----------------------|-----------------------------------------------------|--------------------------|-------------------|-----------|
| 📕 Hurtig start 📕 Midlertidig 📀 Skolebordet - Ulbje 🥌 Læse                  | ecenter 2019 Datamodel - Dagtil 🖬                                                 | Aulaguide - Aalbor 😙 AULA K Kombit                                                                                                    | 🔇 Selvbetjening.nu 📙 Gyldendal                             | 🚯 Houlkærskolen 🔮     | Samarbejde 🕲 medier for alle   en                   | 💦 Pædagogisk it-mød 🛐 Lo | oginside - Lærerl | n »       |
| III Office 365                                                             | ,                                                                                 | øg                                                                                                    |                                                            |                       |                                                     |                          | ۵ ۵               | ? 🚱       |
| Go                                                                         | od eftermiddag                                                                    |                                                                                                    |                                                            | Installér Office V    |                                                     |                          | Î                 |           |
|                                                                            | + 💁 🔺                                                                             | w_                                                                                                    | 🦆 👖 🧃                                                      | <b>1</b>              | N 😫 🛛 S 🕈                                           |                          |                   |           |
| St                                                                         | tart ny v Outlook OneDrive                                                        | Word Excel Pow                                                                                                    | erPoint OneNote ShareP                                     | Point Teams           | Class Sway<br>Notebook                              |                          |                   |           |
|                                                                            | Forms Alle apps                                                                   |                                                                                                    |                                                            |                       |                                                     |                          |                   |           |
| Anb                                                                        | pefalet                                                                           |                                                                                                    |                                                            |                       | $\langle \rangle$                                   |                          |                   |           |
| 6                                                                          | Peder Borrisgaard Pedersen redige<br>I går kl. 21.09                              | Peder Borrisgaard Pedersen redige<br>fre kl. 12.49                                                                                                    | Du redigerede dette<br>3. sep.                             | 0 to                  | lu redigerede dette<br>or kl. 11.29                 |                          |                   |           |
|                                                                            | Aula                                                                              | E tenta<br>Indhald på skalennes hjernmesider Aula<br>Netter<br>State<br>State | ×                                                          |                       | P                                                   |                          |                   |           |
| 2<br>vi                                                                    | 2019.09.10<br>iborgskoler15-my.sharep                                             | 10.09.2019 Indhold på Aula hjemmes<br>viborgskoler15-my.sharep                                                                                                    | Aula Fejlmeldinger_version 2.0<br>viborgskoler15-my.sharep | 0 2019.09<br>viborgsk | 9.10 Dagtilbudsledere - Aula-p<br>coler15-my.sharep |                          |                   |           |
| Sen                                                                        | este Fastgjorte Delt med mig                                                      | Udforsk                                                                                                    |                                                            |                       | ↑ Upload og åbn = ~                                 |                          |                   | - 1       |
|                                                                            | Navn                                                                              |                                                                                                    | Senest åbnet af dig Deler                                  | r Aktivitet           |                                                     |                          |                   |           |
| w                                                                          | 10.09.2019 Indhold på Aula hjemmes<br>OneDrive for Business                       | iide                                                                                                    | 3 timer siden g <sup>R</sup> D                             | Delt                  |                                                     |                          |                   |           |
|                                                                            | 28.05.2019 Meebook i skoleåret 2019<br>OneDrive for Business for Brian Overgård K | 9-2020 version 2.0<br>Geldsen = =28                                                                                                    | 3 timer siden g <sup>R</sup> D                             | Delt                  |                                                     |                          |                   |           |
| Pædagogisk it-møder<br>OneDrive for Business = _                           |                                                                                   | -møder                                                                                                    | 3 timer siden g <sup>R</sup> D                             | Delt                  |                                                     |                          |                   |           |
| P                                                                          | 2019.09.10<br>OneDrive for Business                                               |                                                                                                    | 4 timer siden g <sup>R</sup> D                             | Delt                  |                                                     |                          |                   |           |
|                                                                            | 06.09.2019 Tovholder og administrati                                              | or                                                                                                    | fre kl. 14.14 g <sup>R</sup> D                             | Delt                  |                                                     |                          | 💻 Feedt           | back      |

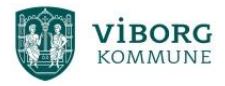

## Vælg "Office 365-apps"

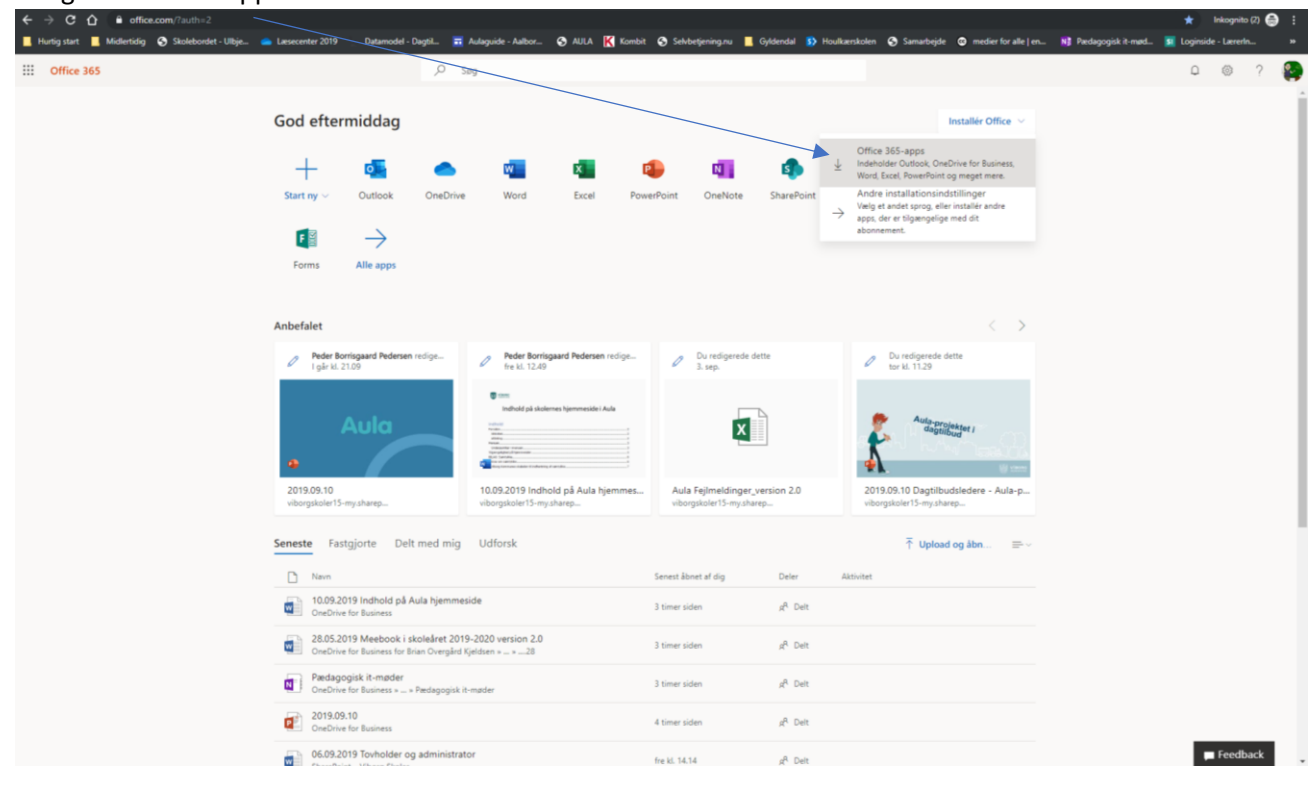

God fornøjelse